ابتدا نرم افزار Adobe Connect را نصب کنید.

در صورتی که پس از ورود به کلاس در بالای صفحه آدرس بار وجود نداشته باشد یعنی نرم افزار درست نصب شده .

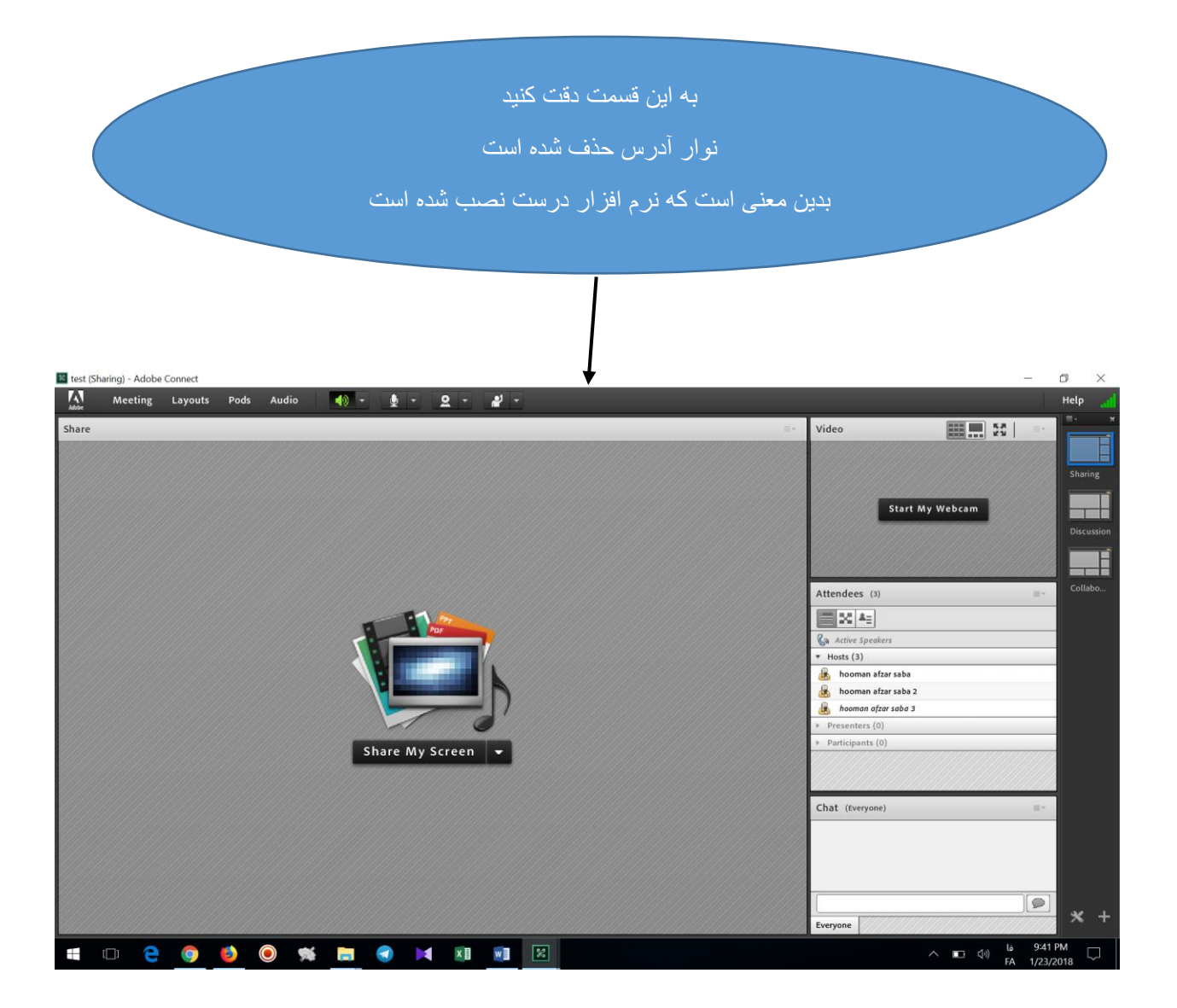

به این قسمت دقت کنید

نوار آدرس وجود دارد

بدین معنی است که نرم افزار درست نصب نشده است

برای رفع مشکل به ادامه فایل مراجعه کنید

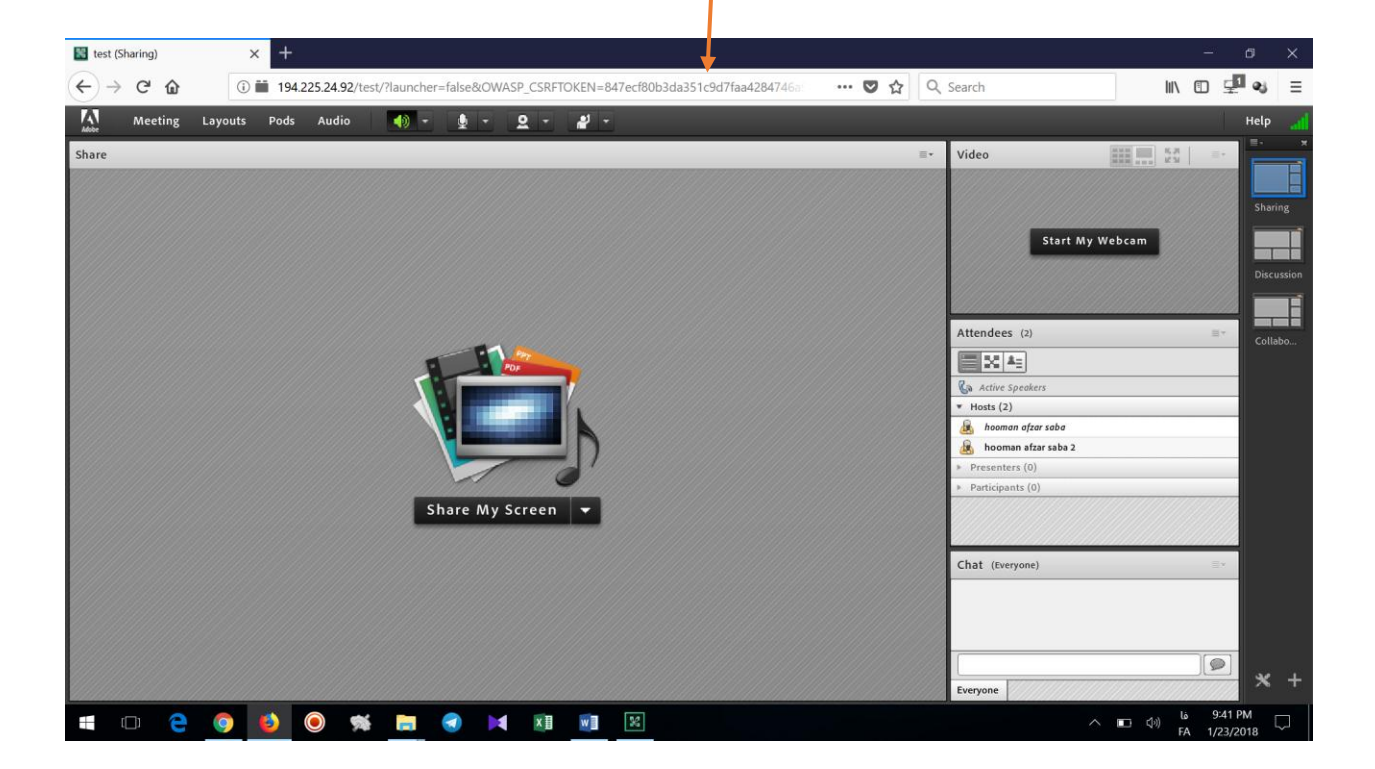

پس از نصب نرم افزار اگر برای ورود به کلاس به مشکل برخور دید با توجه به مرورگر مورد استفاده برای حل مشکل خود مراحل زیر را انحام دهید:

> ۱ - مرورگر Google Chrome مرور گر را باز کنید و آدرس زیر را وارد کنید:

## chrome://settings/content/unsandboxedPlugins

سپس تنظیمات زیر را انجام دهید:

| Settings ×                                                    |                                                                             |              |          | Θ    | - | ٥   | ×     |
|---------------------------------------------------------------|-----------------------------------------------------------------------------|--------------|----------|------|---|-----|-------|
| ← → C S Chrome   chrome://settings/content/unsandboxedPlugins |                                                                             |              | ☆ 🕯      | 6    | 0 | J 🕂 | . :   |
| $\equiv$ Settings                                             | Q Search settings                                                           |              |          |      |   |     |       |
|                                                               | ← Unsandboxed plugin access                                                 |              |          |      |   |     |       |
|                                                               | Ask when a site wants to use a plugin to access your computer (recommended) | -            |          |      |   |     |       |
|                                                               | Block                                                                       | ADD          |          |      |   |     |       |
|                                                               | No sites added                                                              |              |          |      |   |     |       |
|                                                               | Allow                                                                       | ADD          |          |      |   |     |       |
|                                                               | 194.225.24.92                                                               |              |          |      |   |     |       |
|                                                               |                                                                             |              |          |      |   |     |       |
|                                                               |                                                                             | زير را وار د | آدر س    | ده و |   | ADD | . کمه |
|                                                               |                                                                             |              | <u> </u> |      |   |     | ماييد |
|                                                               |                                                                             | 194.225.24.9 | 2        |      |   |     |       |
| = 🗆 🗧 🌖 🧕 🛒                                                   |                                                                             |              |          |      |   |     |       |

دوباره از ابتدا وارد کلاس شوید.

## مرور گر فایر فاکس: ۱- در صورتی که نسخه فایر فاکس ۶۴ بیتی است توصیه می کنیم نسخه آنرا به ۳۲ بیت تغییر دهید:

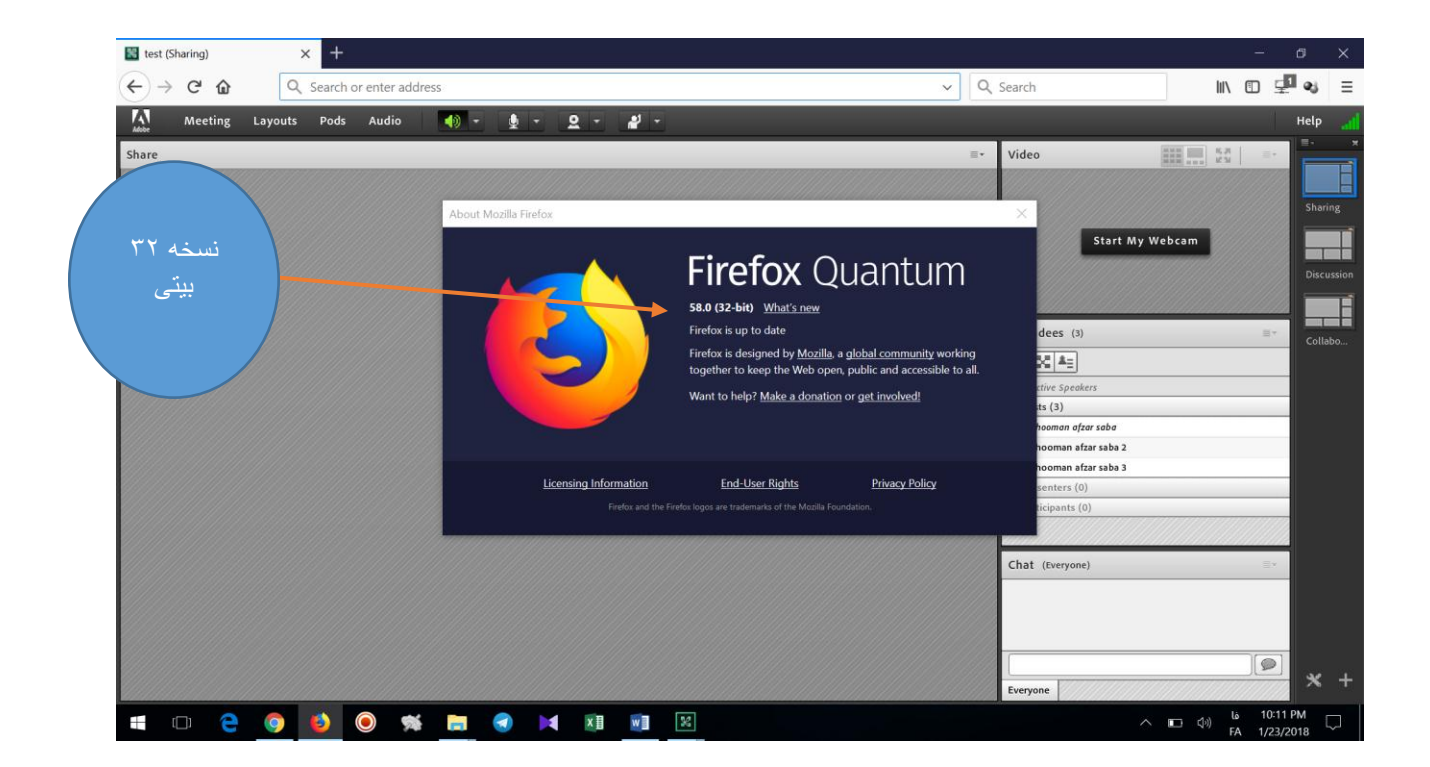

دوباره از ابتدا وارد کلاس شوید.

اگر تغییر نسخه برای شما امکان پذیر نیست :

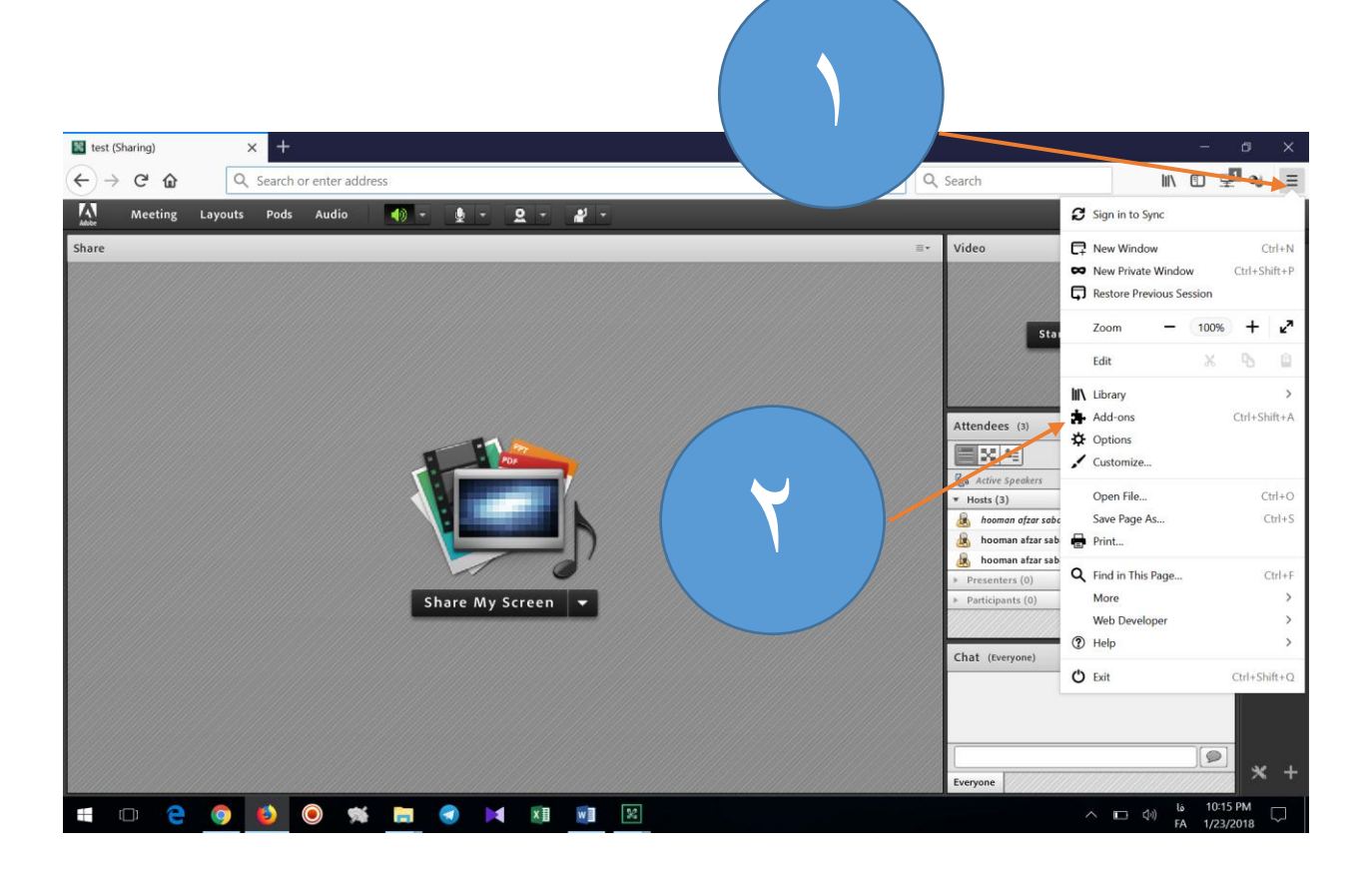

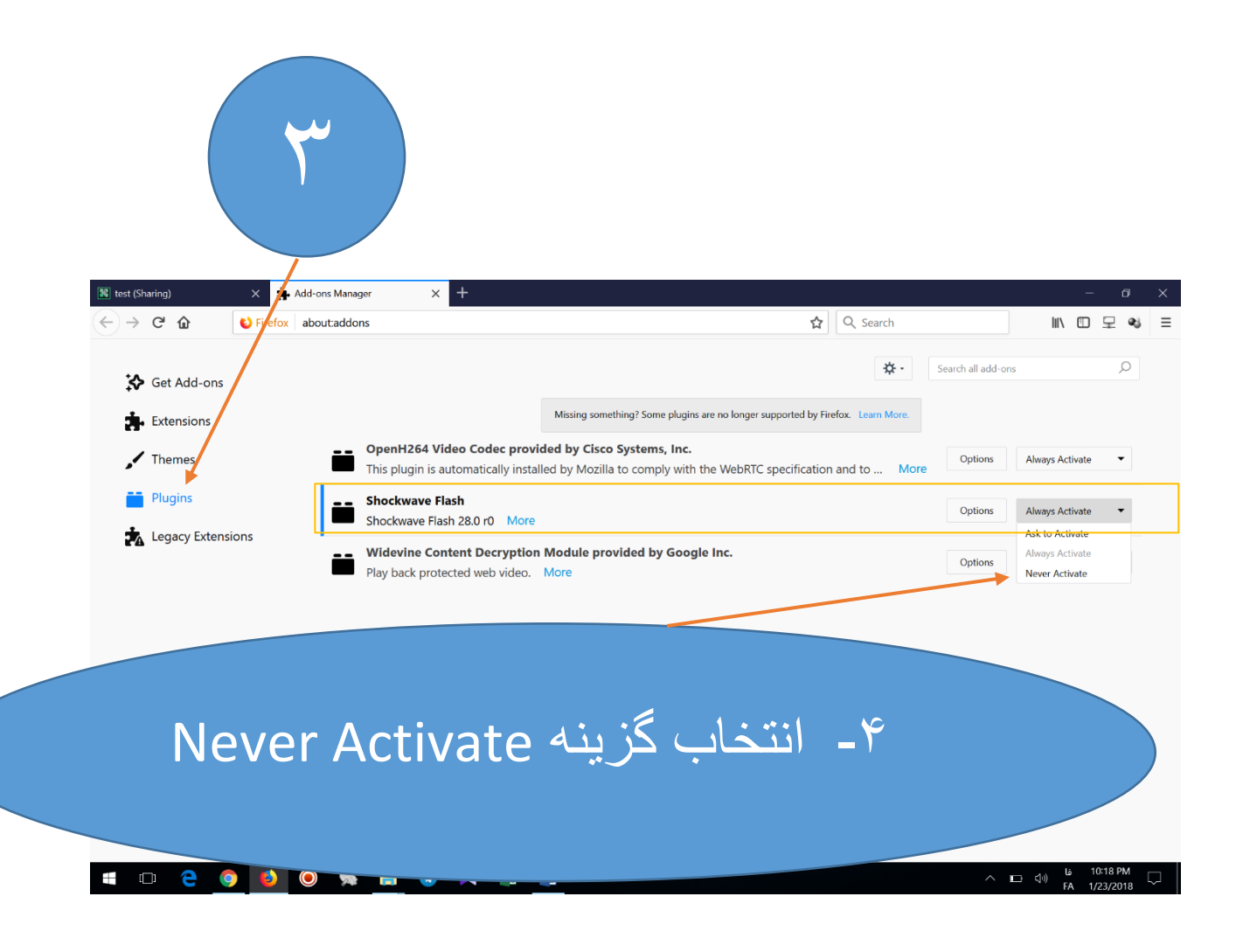